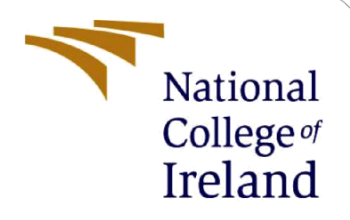

## **Configuration Manual**

MSc Research Project MSc. Data Analytics

Aishwarya Ratnakar Shetty Student ID: x19237740

> School of Computing National College of Ireland

Supervisor: Dr. Catherine Mulwa

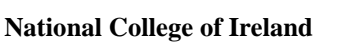

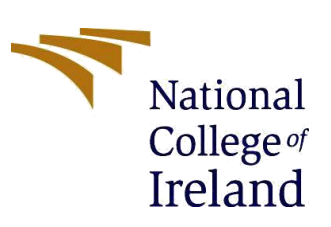

**MSc Project Submission Sheet** 

#### School of Computing

| Student Name:        | Aishwarya Ratnakar Shetty                           |       |           |
|----------------------|-----------------------------------------------------|-------|-----------|
| Student ID:          | x19237740                                           |       |           |
| Programme:           | MSc. Data Analytics                                 | Year: | 2021-2022 |
| Module:              | MSc. Research Project                               |       |           |
| Lecturer:            | Dr. Catherine Mulwa                                 |       |           |
| Submission Due Date: | 15 <sup>th</sup> August 2022                        |       |           |
| Project Title:       | Detection of Driver Distraction Using Deep Learning |       |           |
| Word Count: 919      | Page Count: 22                                      |       |           |

I hereby certify that the information contained in this (my submission) is information pertaining to research I conducted for this project. All information other than my own contribution will be fully referenced and listed in the relevant bibliography section at the rear of the project.

<u>ALL</u> internet material must be referenced in the bibliography section. Students are required to use the Referencing Standard specified in the report template. To use other author's written or electronic work is illegal (plagiarism) and may result in disciplinary action.

Signature: Aishwarya Ratnakar Shetty

**Date:** 15<sup>th</sup> August 2022

#### PLEASE READ THE FOLLOWING INSTRUCTIONS AND CHECKLIST

| Attach a completed copy of this sheet to each project (including multiple copies)               |  |
|-------------------------------------------------------------------------------------------------|--|
| Attach a Moodle submission receipt of the online project submission, to each project (including |  |
| multiple copies).                                                                               |  |
| You must ensure that you retain a HARD COPY of the project, both for your own reference and in  |  |
| case a project is lost or mislaid. It is not sufficient to keep a copy on computer.             |  |

Assignments that are submitted to the Programme Coordinator Office must be placed into the assignment box located outside the office.

| Office Use Only                  |  |
|----------------------------------|--|
| Signature:                       |  |
| Date:                            |  |
| Penalty Applied (if applicable): |  |

## Detection of Driver Distraction Using Deep Learning Aishwarya Ratnakar Shetty x19237740

## **1** Introduction

The main objective of this research is to recognize driver distraction using transfer learning and CNN (Convolutional Neural Network). The system was created using CNN and the pretrained models ResNet50, VGG16, and VGG19. The "Detection of Driver Detection" study's setup, hardware, and software requirements are all included in this configuration file. It also details all of the steps required to complete the study's many steps.

## 2 System Configuration

The necessary hardware and software will be covered in this section. The sections that follow are explained below.

## 2.1 Hardware

Below is the hardware configuration that is required.

| 1 401         |                                                    |
|---------------|----------------------------------------------------|
| Hardware      | Configuration                                      |
|               |                                                    |
| Processor     | AMD Ryzen 5 5500U with Radeon Graphics<br>2.10 GHz |
|               |                                                    |
| Installed RAM | 8.00 GB (7.35 GB usable)                           |
| System type   | 64-bit operating system, x64-based processor       |
|               |                                                    |

Table 1: Hardware Config

## Windows specifications

| Edition      | Windows 10 Home Single Language                 |
|--------------|-------------------------------------------------|
| Version      | 21H2                                            |
| Installed on | 25-08-2021                                      |
| OS build     | 19044.1826                                      |
| Experience   | Windows Feature Experience Pack 120.2212.4180.0 |

Figure 1: Operating system configuration

## 2.2 Software Requirements

The tool that is used for this research is Google Colab which used Google drive where the data is stored for the research purpose.

## 2.2.1 Setup of Google Colab

Steps:

1. Search Google Colab using google search

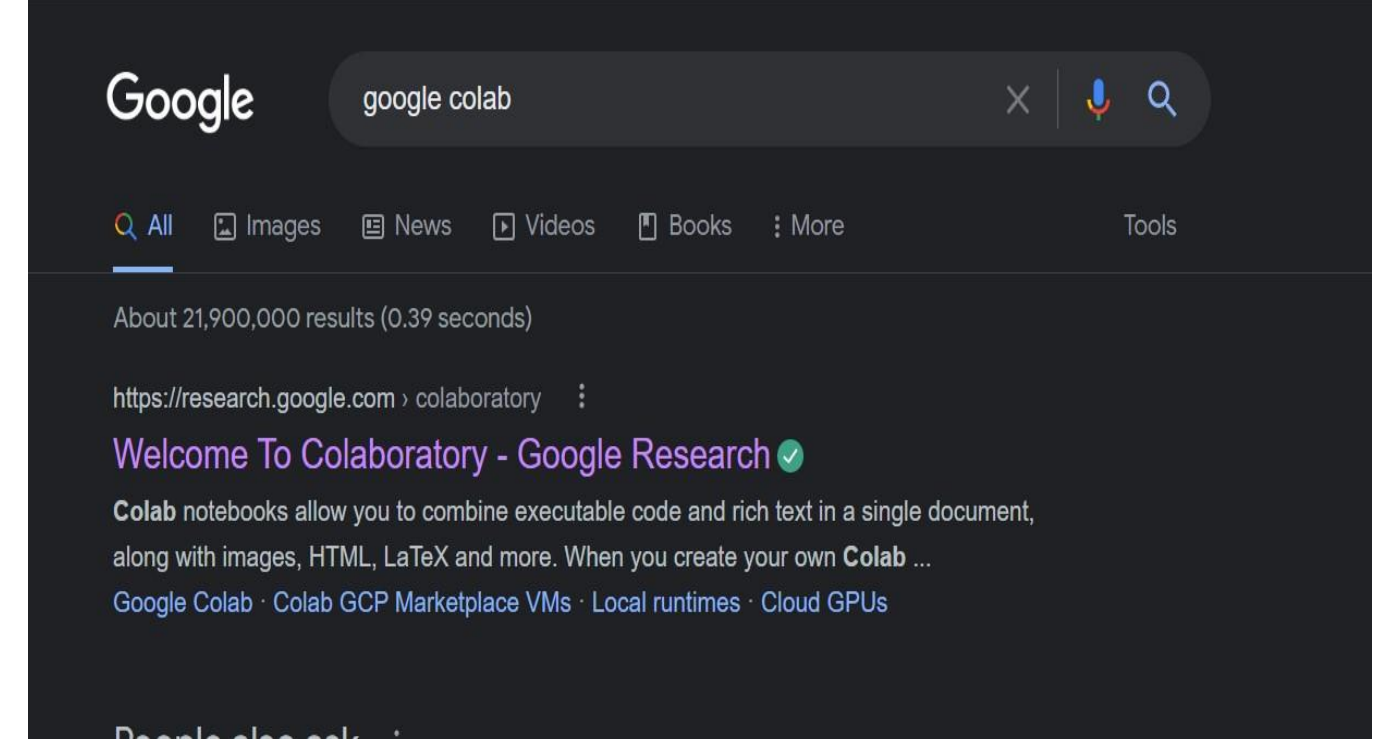

Figure 2: Google Search

2. Click on first result 'Welcome to Colaboratory' which will direct you to the page where it will ask to create new file or open an already existing file.

| Examples              | Recent        | Google Drive | GitH          | ub             | Upl | oad |
|-----------------------|---------------|--------------|---------------|----------------|-----|-----|
| Existin               | g File        | <del>_</del> |               |                |     |     |
| Title                 |               |              | Last opened 🔺 | First opened 👻 | 1   | ÎF  |
| 💧 final.ipynb         |               |              | 12:38 AM      | August 10      | ۵   | Ø   |
| 0 Welcome To Colabo   | oratory       |              | 12:38 AM      | July 25        |     | Ø   |
| 💭 CV2020 - 09 - Keras | a Model.ipynb |              | 12:38 AM      | August 11      | Q   | Ø   |
| Detectron2 Tutorial   | ipynb         |              | 12:37 AM      | 12:31 AM       | 4   | Ø   |
| 실 Untitled0.ipynb     |               |              | 12:32 AM      | 12:32 AM       | 4   | Ø   |
|                       | To Crosto     | Now Notobas  | je.           |                |     |     |

Figure 3: Create a New Notebook

## 3. Implementation, Evaluation and Results

#### 3.1 Loading Data in drive

The dataset which is gathered from Kaggle and after Manual construction of dataset where images are deleted from each section is uploaded to drive

### My Drive > Distracted\_Driver\_Detection > Data > imgs -

| Name 1 | Owner | Last modified   | File size |
|--------|-------|-----------------|-----------|
| test   | me    | Aug 10, 2022 me | ÷         |
| train  | me    | Aug 10, 2022 me | -         |

Figure 4: Dataset of Driver Distraction Detection

#### 3.1.1 Authorization

The data that is uploaded in the drive is loaded in the Colab. While executing the code, a authentication is needed to access the drive.

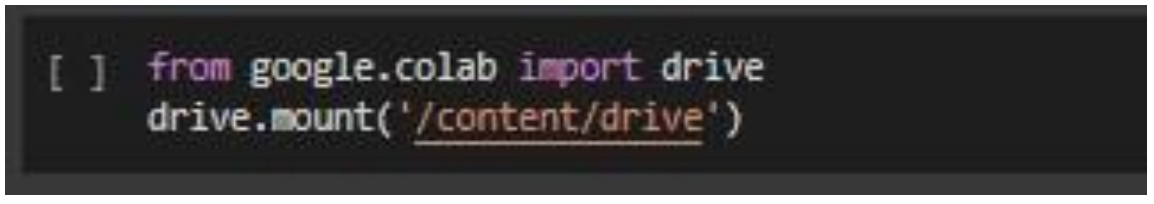

Figure 5: Mounting drive and google Colab

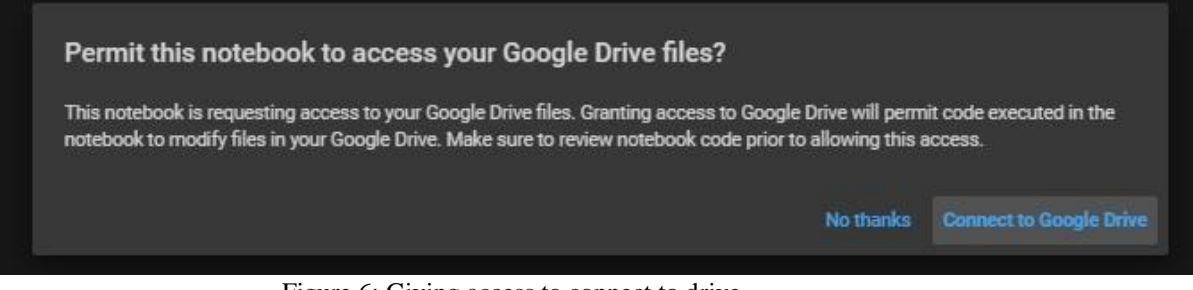

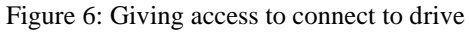

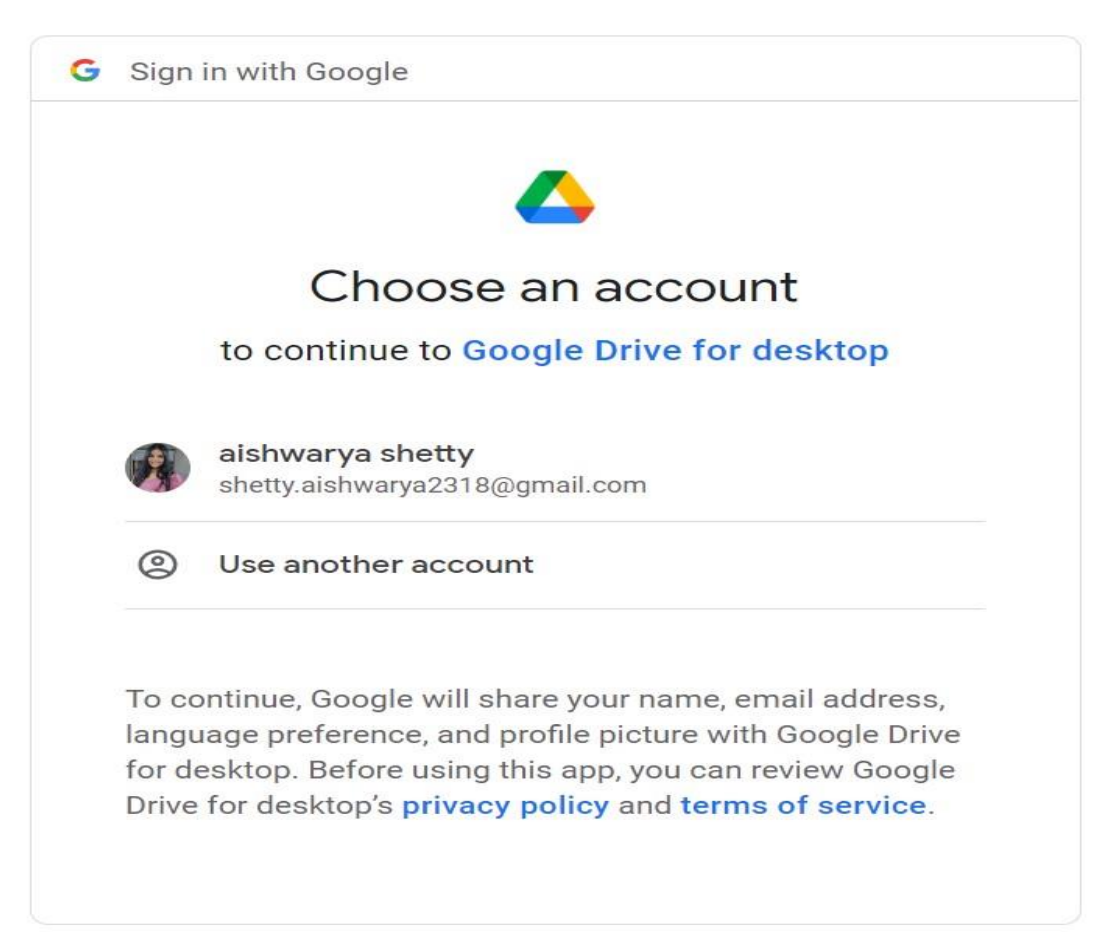

Figure 7: Choose the Account

| G              | oogle Drive for desktop wan                                                                                  | ts          |
|----------------|----------------------------------------------------------------------------------------------------|-------------|
| to             | o access your Google Accou                                                                                   | nt          |
|                | 🗿 shetty.aishwarya2318@gmail.com                                                                             |             |
| This           | will allow Google Drive for desktop to:                                                                      |             |
| 4              | See, edit, create, and delete all of your Google<br>Drive files                                              | G           |
| 4              | View the photos, videos and albums in your<br>Google Photos                                                  | G           |
| •              | Retrieve Mobile client configuration and experimentation                                                     | G           |
| •              | View Google people information such as profile<br>and contacts                                               | s (i        |
| •              | View the activity record of files in your Google<br>Drive                                                    | G           |
| •              | See, edit, create, and delete any of your Google<br>Drive documents                                          | G           |
| Mak            | e sure you trust Google Drive for deskto                                                                     | p           |
| You i<br>can a | may be sharing sensitive info with this site or app<br>always see or remove access in your <b>Google Acc</b> | . Yo<br>oun |
| Leari          | n how Google helps you <mark>share data safely</mark> .                                                      |             |
| See (<br>Term  | Google Drive for desktop's Privacy Policy and<br>as of Service.                                              |             |
|                | Canad                                                                                                    |             |

Figure 8: Click on allow to give permission

#### 3.2 Importing important libraries and packages.

```
!pip install keras==2.3.0
0
     !pip install tensorflow==2.0.0
     pip install h5py==2.10.0
     !pip install opencv-python==3.4.4.19
[5] import os
     from glob import glob
     import random
     import time
     import tensorflow
     import datetime
     os.environ['KERAS_BACKEND'] = 'tensorflow'
os.environ['TF_CPP_MIN_LOG_LEVEL'] = '3' # 3 = INFO, WARNING, and ERROR messages are not printed
     from tgdm import tgdm
     import numpy as np
     import pandas as pd
     from IPython.display import FileLink
     from PIL import Image
     import matplotlib.pyplot as plt
     import warnings
     warnings.filterwarnings('ignore')
     import seaborn as sns
     %matplotlib inline
     from IPython.display import display, Image
     import matplotlib.image as mpimg
     import cv2
     from sklearn.model_selection import train_test_split
     from sklearn.datasets import load_files
     from keras.utils import np_utils
from sklearn.utils import shuffle
     from sklearn.metrics import log_loss
     from keras.models import Sequential, Model
     from keras.layers import Conv2D, MaxPooling2D, Flatten, Dense, Dropout, BatchNormalization, GlobalAveragePooling2D
     from keras.preprocessing.image import ImageDataGenerator
     from keras.preprocessing import image
     from keras.callbacks import ModelCheckpoint, EarlyStopping
     from keras.applications.vgg16 import VGG16
```

Figure 9: Importing libraries and packages

# 3.3 Preliminary Data exploratory, Data Pre-processing and Data Augmentation

```
NUMBER_CLASSES = 10
# Color type: 1 - grey, 3 - rgb

def get_cv2_image(path, img_rows, img_cols, color_type=3):
    # Loading as Grayscale image
    if color_type == 1:
        img = cv2.imread(path, cv2.IMREAD_GRAYSCALE)
    elif color_type == 3:
        img = cv2.imread(path, cv2.IMREAD_COLOR)
    # Reduce size
    img = cv2.resize(img, (img_rows, img_cols))
    return img
```

Figure 10: Loading as gray scale and colour image and then resizing the image.

An empty list is established where the photos in the array and label classes will be kept before reading the images in each class folder. The looping in train folder will read the picture, store the label class, run over each class, and then attach the image and class.

| # Training                                                                                                    |
|----------------------------------------------------------------------------------------------------|
| def load_train(img_rows, img_cols, color_type=3):                                                                                   |
| <pre>start time = time.time()</pre>                                                                                                 |
| train_images = []                                                                                                    |
| train_labels = []                                                                                                    |
| # Loop over the training folder                                                                                                    |
| for classed in tqdm(range(NLMBER_CLASSES)):                                                                                         |
| <pre>print('Loading directory c{}'.format(classed))</pre>                                                                           |
| files = glob(os.path.join('','/content/drive/MyDrive/Distracted_Driver_Detection/Data/imgs', 'train', 'c' + str(classed), '*.jpg')) |
| for file in files:                                                                                                    |
| <pre>img = get_cv2_image(file, img_rows, img_cols, color_type)</pre>                                                                |
| train_images.append(img)                                                                                                    |
| train_labels.append(classed)                                                                                                    |
| <pre>print("Data Loaded in {} second".format(time.time() - start_time))</pre>                                                       |
| return train_images, train_labels                                                                                                   |
|                                                                                                    |
| def read_and_normalize_train_data(img_rows, img_cols, color_type):                                                                  |
| <pre>X, labels = load_train(img_rows, img_cols, color_type)</pre>                                                                   |
| y = np_utils.to_categorical(labels, 10)                                                                                             |
| x_train, x_test, y_train, y_test = train_test_split(X, y, test_size=0.2, random_state=42)                                           |
|                                                                                                    |
| <pre>x_train = np.array(x_train, dtype=np.uint8).reshape(-1,img_rows,img_cols,color_type)</pre>                                     |
| <pre>x_test = np.array(x_test, dtype=np.uint8).reshape(-1,img_rows,img_cols,color_type)</pre>                                       |
|                                                                                                    |
| return x_train, x_test, y_train, y_test,labels                                                                                      |

Figure 11: Appending image class and label class

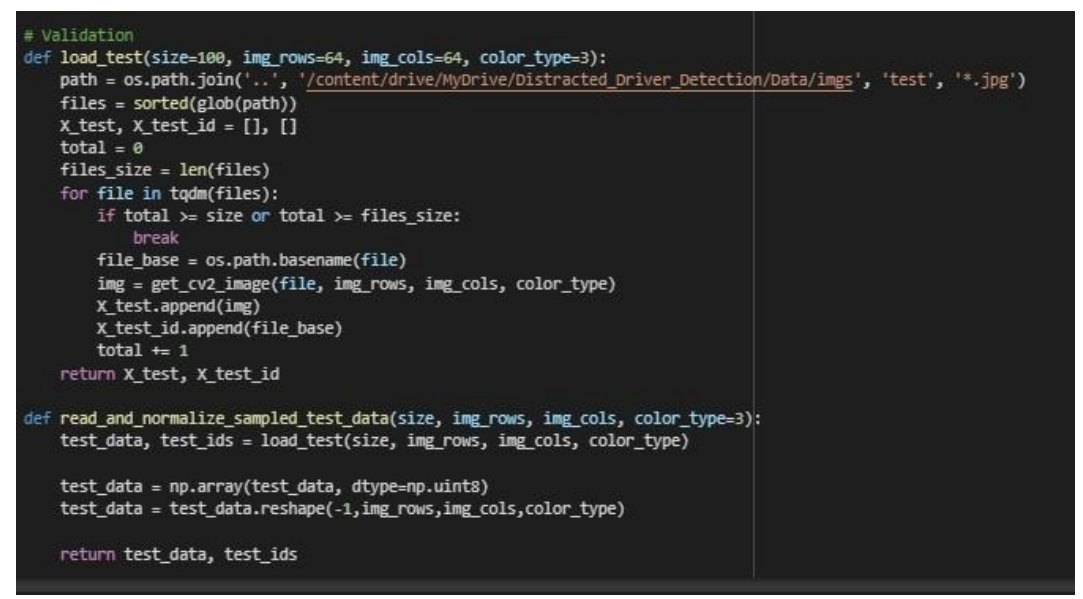

Figure 12: Appending image class and label class

3.3.1 Resizing the images into 64x64

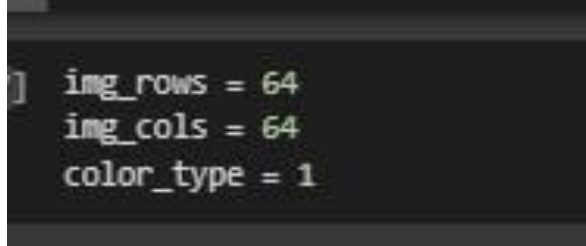

Figure 13: Resizing the image

x\_train, x\_test, y\_train, y\_test, labels = read\_and\_normalize\_train\_data(img\_rows, img\_cols, color\_type)
print('Train shape:', x\_train.shape)
print(x\_train.shape[0], 'train samples')

Figure 14: Model Building for train and test data

| <pre># Statistics<br/># Load the list of names<br/>names = [item[17:19] for item in sorted(glob("/content/drive/MyOrive/Distracted_Driver_Detection/Data/imgs/train/*/"))]<br/>test_files_size = len(np.array(glob(os.path.join('', '/content/drive/MyDrive/Distracted_Driver_Detection/Data/imgs/test', 'test', '*.jpg'))))<br/>x_train_size = len(x_train)<br/>categories_size = len(names)<br/>x_test_size = len(x_test)<br/>print('There are %s total images.\n' % (test_files_size + x_train_size + x_test_size))<br/>print('There are %d total images.' % x_train_size)<br/>print('There are %d total training categories.' % categories_size)<br/>print('There are %d total training categories.' % x_test_size)</pre> |
|----------------------------------------------------------------------------------------------------|
| print('There are %d test images. % test_files_size)                                                                                                    |

Figure 15: Loading the parameters for train, test and validation

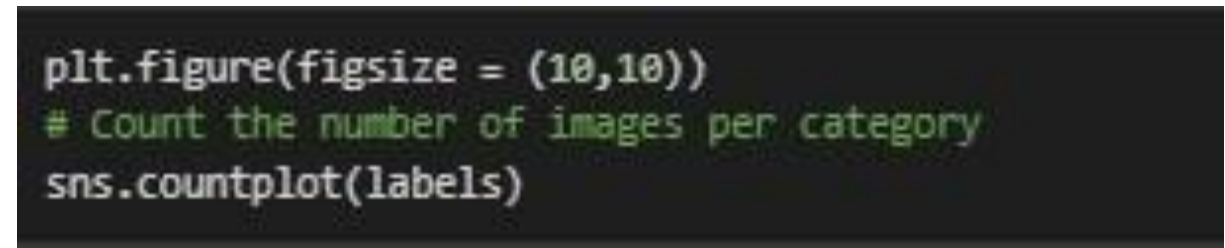

Figure16: plotting Count of images in each class

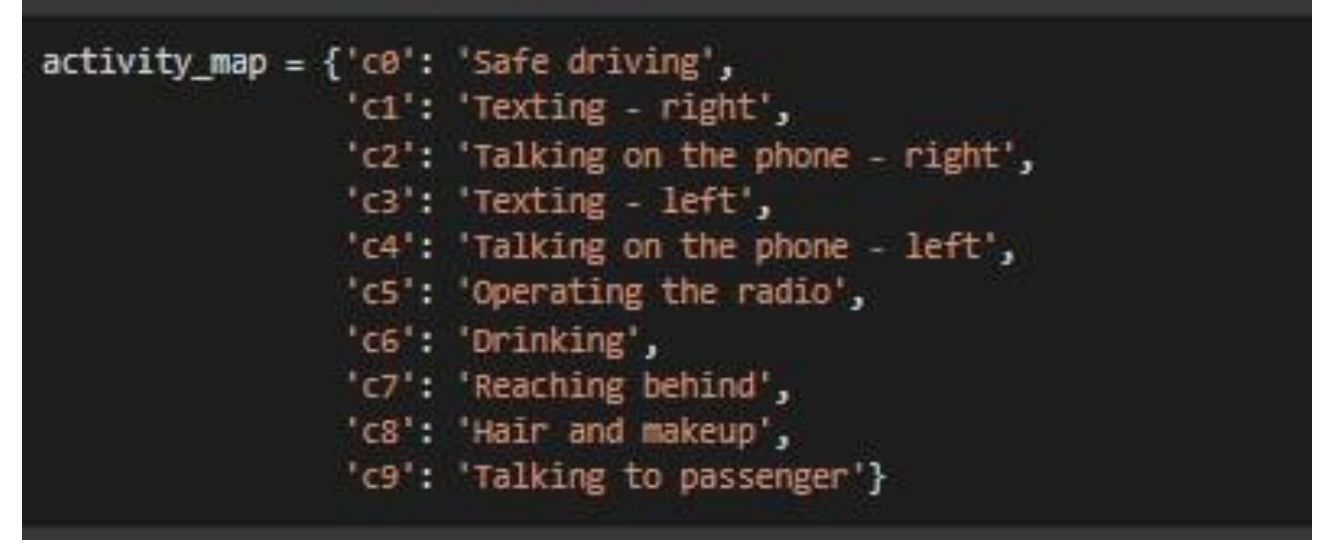

Figure 17: Mapping the images

```
plt.figure(figsize = (12, 20))
image_count = 1
BASE_URL = '/content/drive/MyDrive/Distracted_Driver_Detection/Data/imgs/train/'
for directory in os.listdir(BASE_URL):
    if directory[0] != '.':
        for i, file in enumerate(os.listdir(BASE_URL + directory)):
            if i == 1:
                break
        else:
            fig = plt.subplot(5, 2, image_count)
            image_count += 1
            image = mpimg.imread(BASE_URL + directory + '/' + file)
            plt.imshow(image)
            plt.title(activity_map[directory])
```

Figure 18: Plotting the mapped images

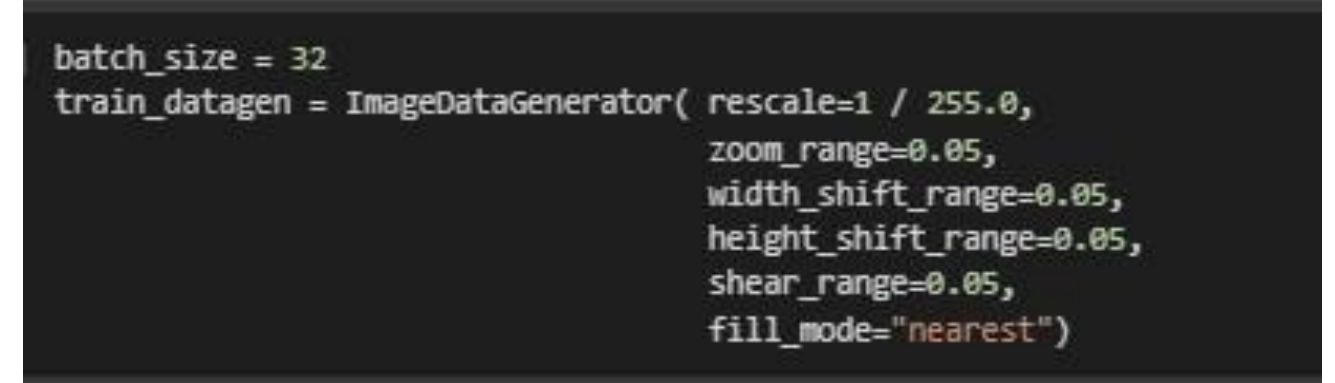

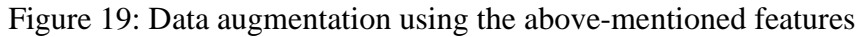

```
test_datagen = ImageDataGenerator(rescale=1.0/ 255, validation_split = 0.2)
```

```
nb_train_samples = x_train.shape[0]
nb_validation_samples = x_test.shape[0]
print(nb_train_samples)
print(nb_validation_samples)
training_generator = train_datagen.flow(x_train, y_train, batch_size=batch_size)
validation_generator = test_datagen.flow(x_test, y_test, batch_size=batch_size)
```

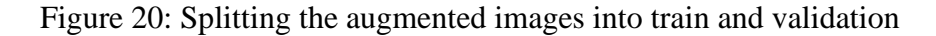

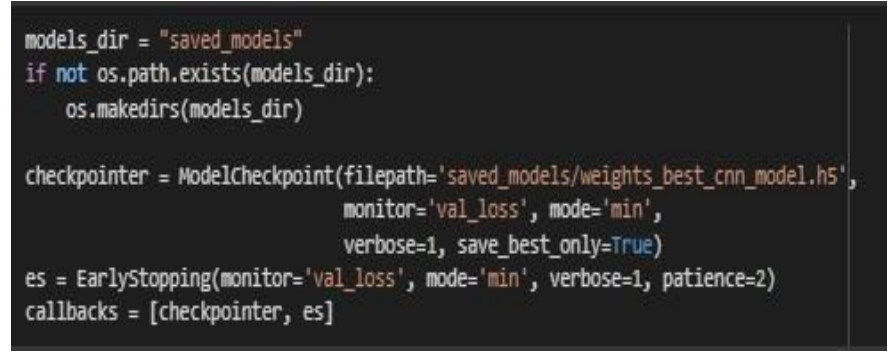

Figure 22: Saving the file

#### 3.4 Implementation, Evaluation and results of Convolutional Neural Network

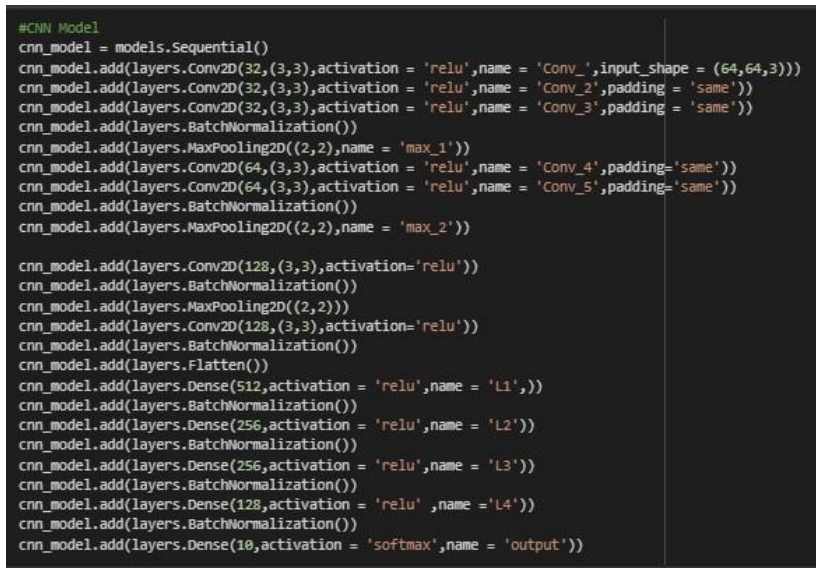

Figure 23: Implementation of CNN model

from tensorflow.keras.utils import plot\_model
plot\_model(cnn\_model,"model.png",show\_shapes=True,show\_layer\_names=True)

Figure 24: plotting flow of CNN model.

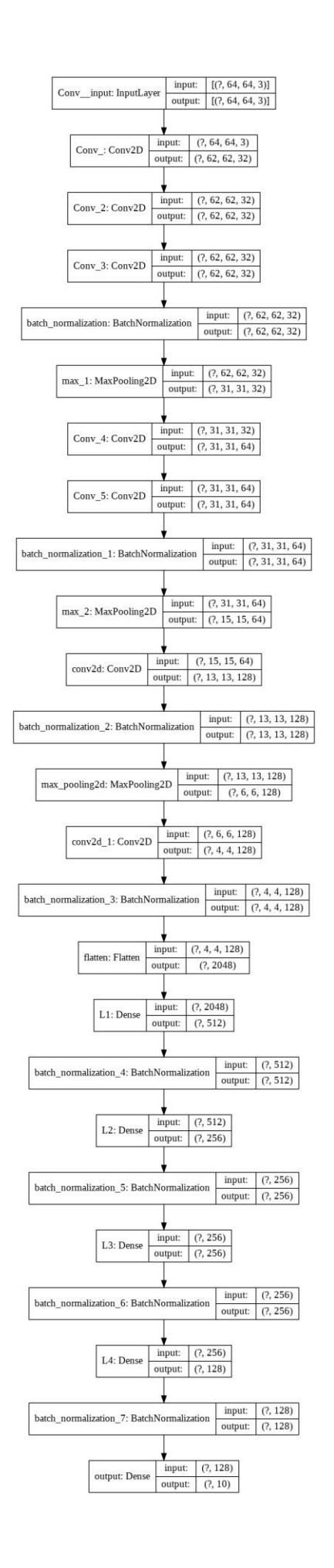

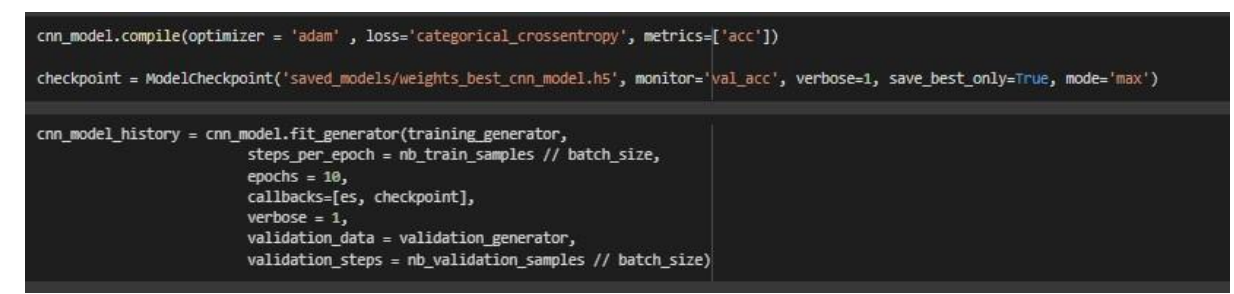

Figure 25: Running epochs

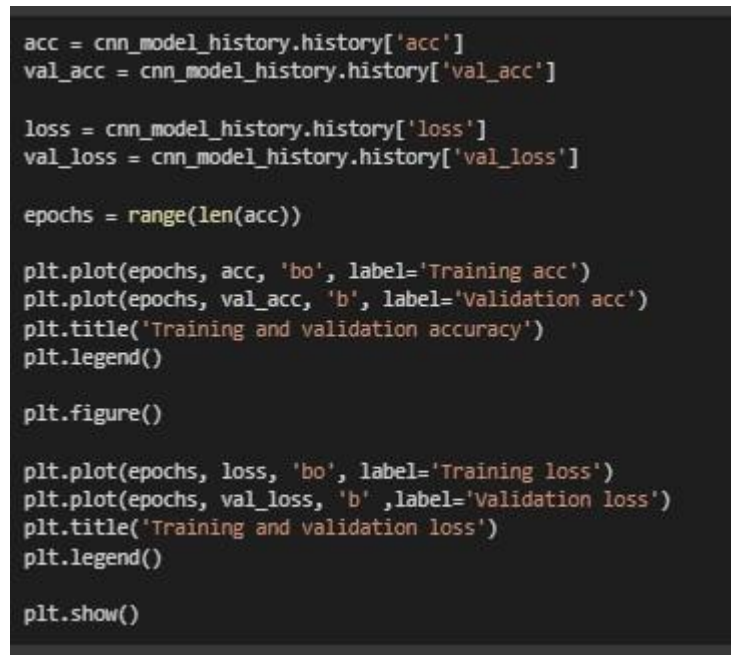

Figure 26: Plotting validation accuracy and validation loss

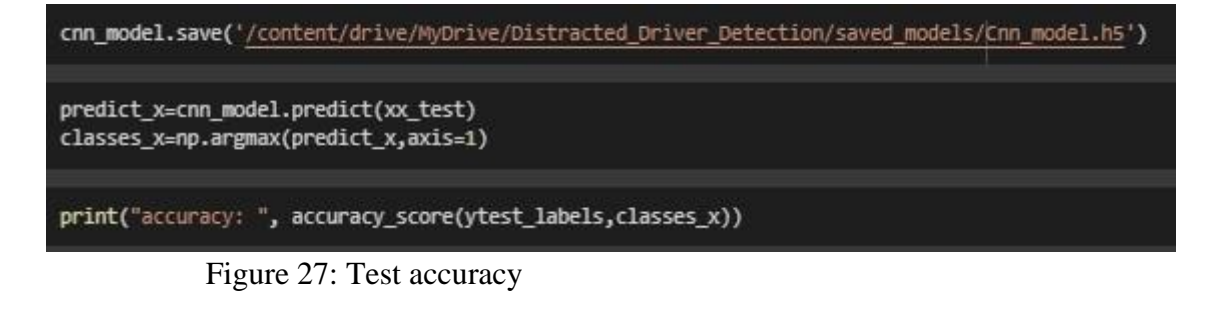

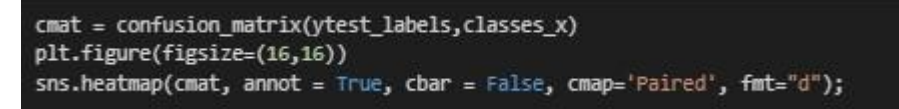

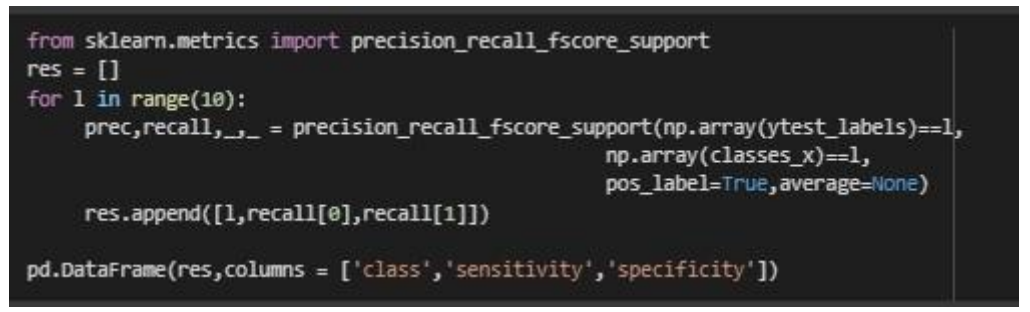

Figure 28: Plotting confusion matrix

## 3.5 Implementation, Evaluation and results of Residual Network50

| Transfer learning with resnet50                                                                                                    |
|----------------------------------------------------------------------------------------------------|
| <pre>conv_model = resnet50.ResNet50(weights='imagenet',include_top=False,input_shape = (64,64,3))</pre>                                                                                                    |
| <pre>for layer in conv_model.layers[:-3]:     layer.trainable=False #The role of the embedding layer is to map a category into a dense space in a way that is useful for the task</pre>                                                                                                    |
| <pre>resnet_model = models.Sequential() resnet_model.add(layers.Conv2D(32,(3,3),activation = 'relu',name = 'Conv_',input_shape = (64,64,3))) resnet_model.add(layers.Conv2D(32,(3,3),activation = 'relu',name = 'Conv_2',padding = 'same')) resnet_model.add(layers.Conv2D(32,(3,3),activation = 'relu',name = 'Conv_3',padding = 'same')) resnet_model.add(layers.BatchNormalization()) resnet_model.add(layers.Conv2D(64,(3,3),activation = 'relu',name = 'Conv_4',padding='same')) resnet_model.add(layers.Conv2D(64,(3,3),activation = 'relu',name = 'Conv_4',padding='same')) resnet_model.add(layers.Conv2D(64,(3,3),activation = 'relu',name = 'Conv_5',padding='same')) resnet_model.add(layers.BatchNormalization()) resnet_model.add(layers.BatchNormalization()) resnet_model.add(layers.BatchNormalization())</pre>                                                                                                    |
| <pre>resnet_model.add(layers.Conv2D(128,(3,3),activation='relu')) resnet_model.add(layers.BatchNormalization()) resnet_model.add(layers.Conv2D(128,(3,3),activation='relu')) resnet_model.add(layers.Conv2D(128,(3,3),activation='relu')) resnet_model.add(layers.BatchNormalization()) resnet_model.add(layers.BatchNormalization()) resnet_model.add(layers.Dense(512,activation = 'relu',name = 'L1',)) resnet_model.add(layers.BatchNormalization()) resnet_model.add(layers.BatchNormalization())</pre> |

Figure 29: Implementation of ResNet50

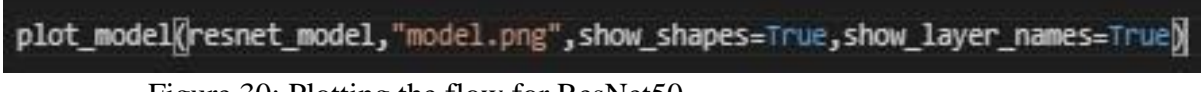

Figure 30: Plotting the flow for ResNet50

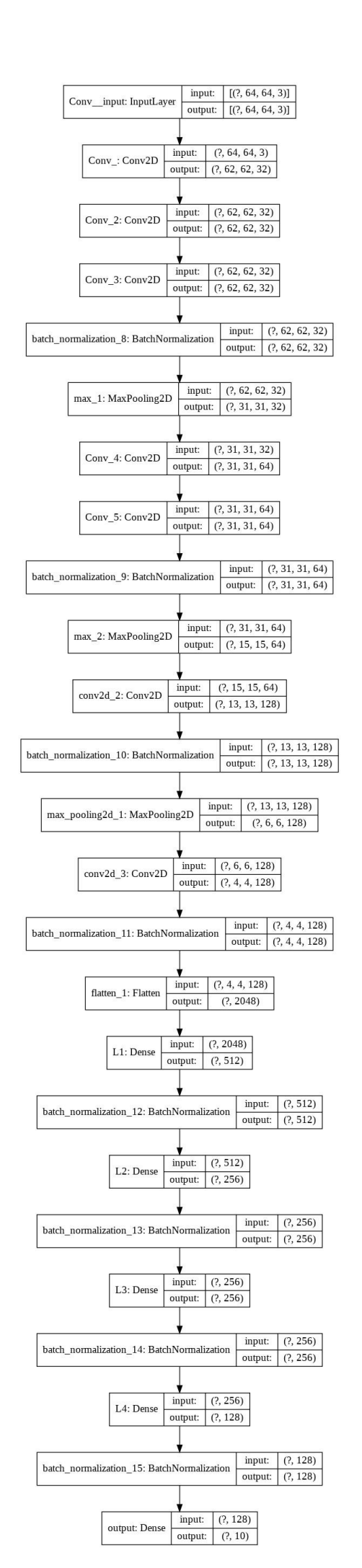

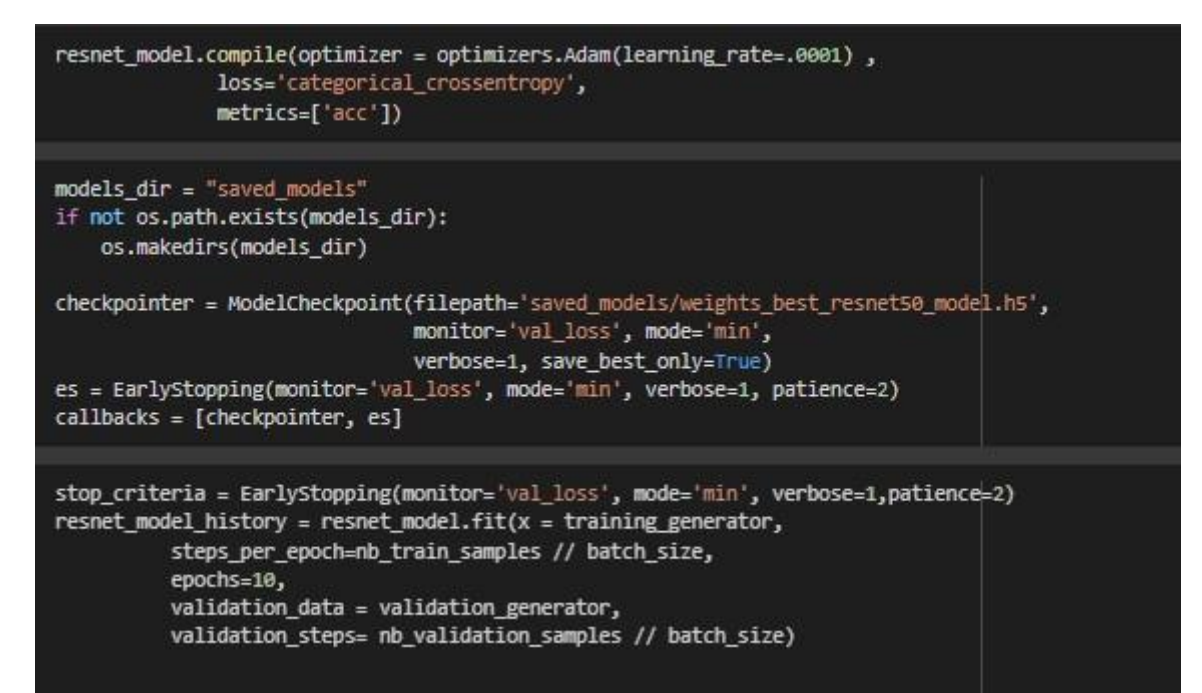

Figure 31: Running Epoch

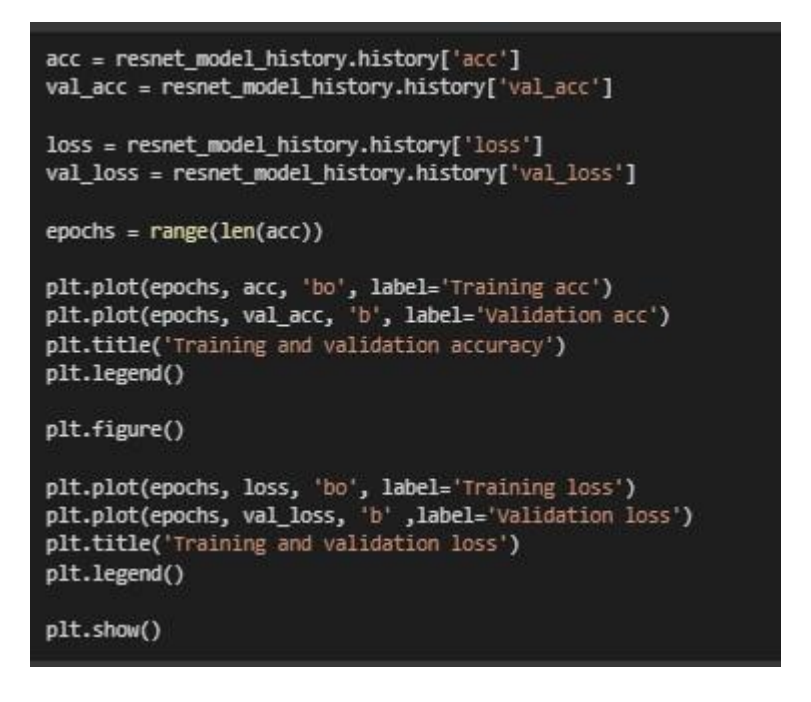

Figure 32: Training and Validation accuracy and loss plot

resnet\_model.save('/content/drive/MyDrive/Distracted\_Driver\_Detection/saved\_models/resnet\_model.h5')

```
predict_x=resnet_model.predict(xx_test)
classes_x=np.argmax(predict_x,axis=1)
```

print("accuracy: ", accuracy\_score(ytest\_labels,classes\_x))

```
accuracy: 0.9443254817987152
```

print(classification\_report(ytest\_labels,classes\_x))

Figure 33: Test Accuracy

```
cmat = confusion_matrix(ytest_labels,classes_x)
plt.figure(figsize=(16,16))
sns.heatmap(cmat, annot = True, cbar = False, cmap='Paired', fmt="d");
```

Figure 34: loading Heatmap.

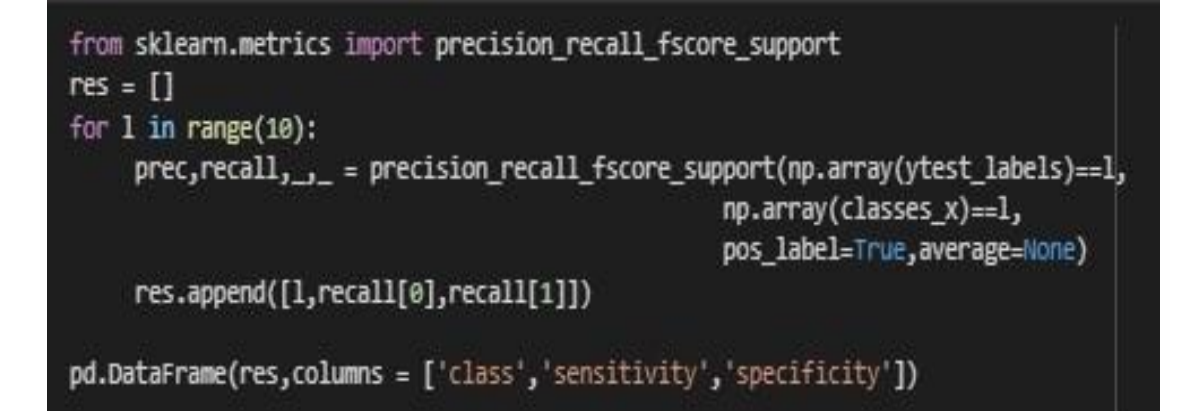

# **3.6 Implementation, Evaluation and results of Convolutional Visual Geometry Group16**

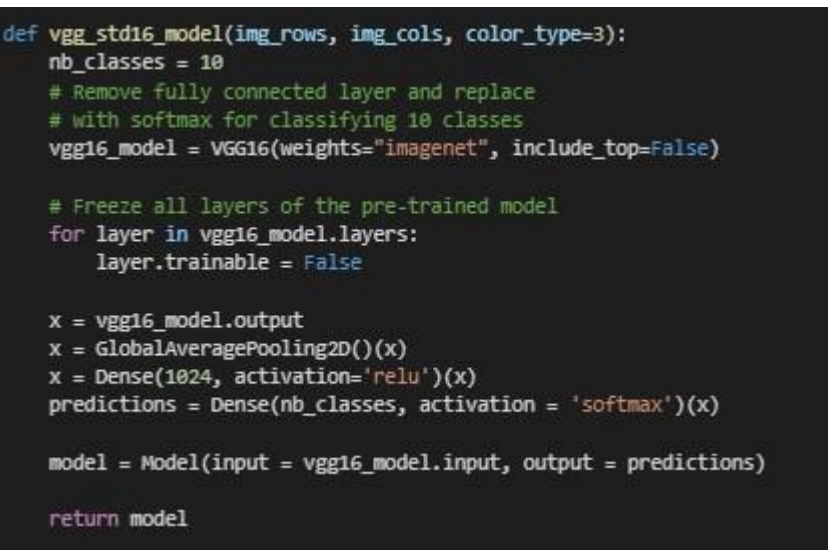

Figure 34: Implementation VGG16 model

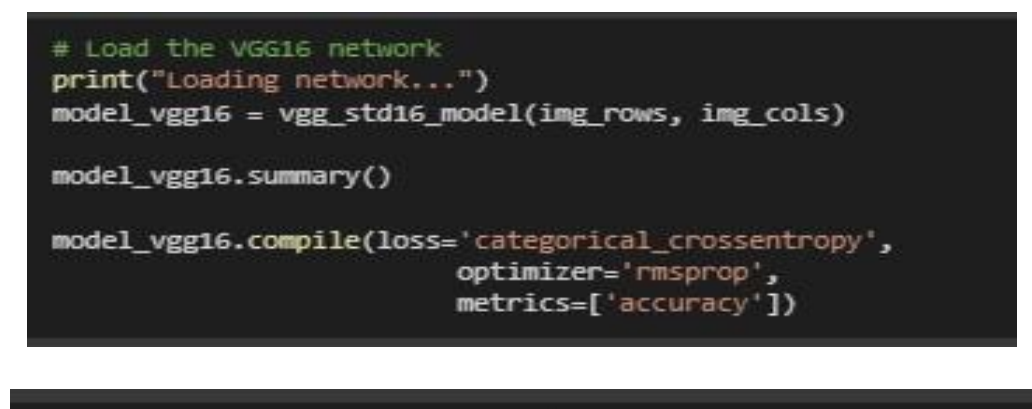

checkpoint = WodelCheckpoint('/<u>content/drive/WyOrive/Distracted\_Driver\_Detection/saved\_models/weights\_best\_vgg16.hdf5</u>', monitor='val\_acc', verbose=1, save\_best\_only=True, mode='max') history\_v4 = model\_vgg16.fit\_generator(training\_generator,

steps\_per\_epoch = nb\_train\_samples // batch\_size, epochs = 10, callbacks=[es, checkpoint], verbose = 1, class\_weight='auto', validation\_data = validation\_generator, validation\_steps = nb\_validation\_samples // batch\_size)

Figure 35: Running epochs

```
acc = history_v4.history['accuracy']
val_acc = history_v4.history['val_accuracy']
loss = history_v4.history['val_loss']
epochs = nange(len(acc))
plt.plot(epochs, acc, 'bo', label='Training acc')
plt.plot(epochs, val_acc, 'b', label='validation acc')
plt.title('Training and validation accuracy')
plt.legend()
plt.figure()
plt.plot(epochs, loss, 'bo', label='Training loss')
plt.plot(epochs, val_loss, 'b', label='validation loss')
plt.title('Training and validation loss')
plt.title('Training and validation loss')
plt.title('Training and validation loss')
plt.title('Training and validation loss')
plt.title('Training and validation loss')
plt.legend()
```

Figure36: Plotting training and validation accuracy and loss

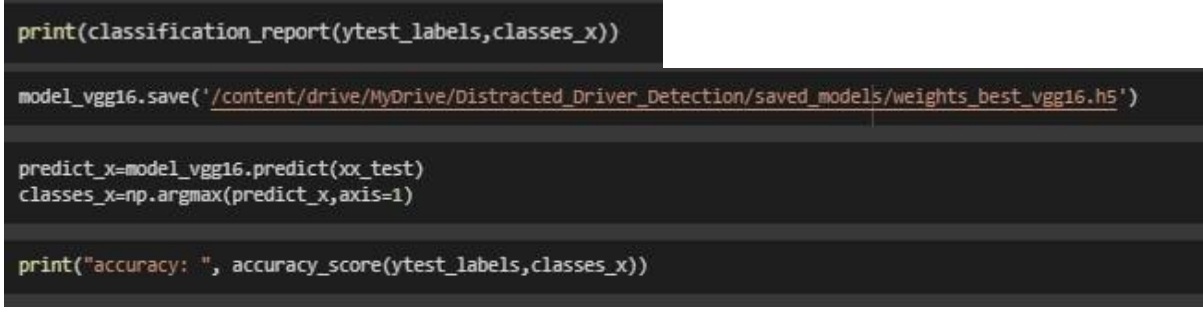

Figure 37: Test Accuracy

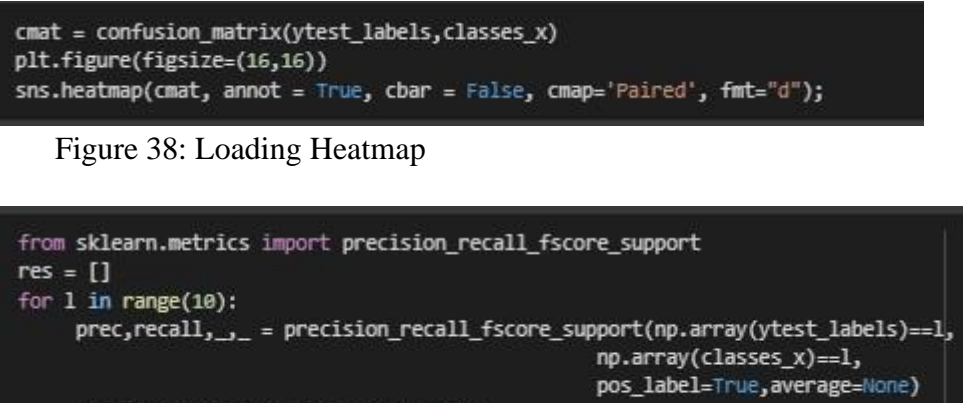

```
res.append([1,recall[0],recall[1]])
```

```
pd.DataFrame(res,columns = ['class','sensitivity','specificity'])
```

**3.7 Implementation, Evaluation and results of Convolutional Visual Geometry Group19** 

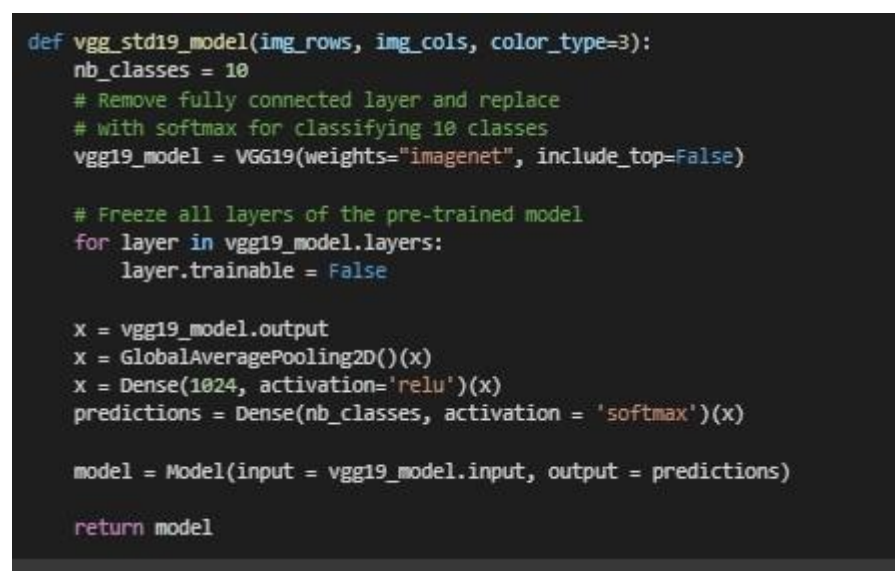

Figure 39: Implementing VGG19 model

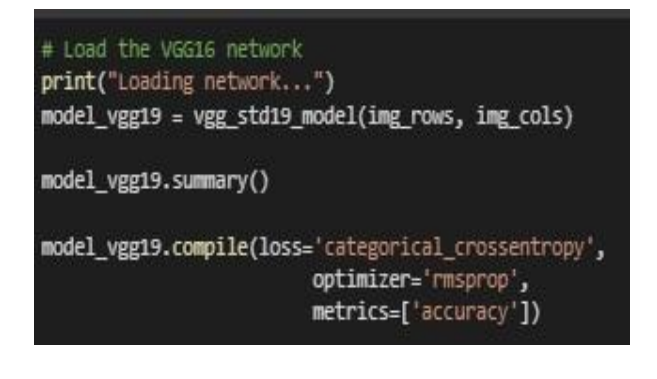

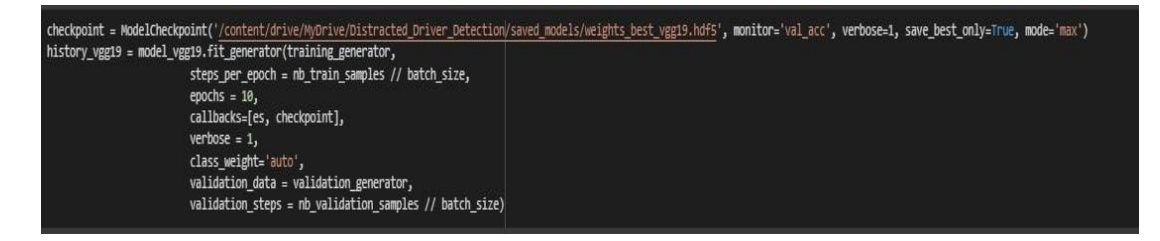

Figure 40: Running epochs

```
model_vgg19.save('/content/drive/MyOrive/Distracted_Driver_Detection/saved_models/weights_best_vgg19.h5')
acc = history_vgg19.history['accuracy']
val_acc = history_vgg19.history['val_accuracy']
loss = history_vgg19.history['val_loss']
epochs = range(len(acc))
plt.plot(epochs, acc, 'bo', label='Training acc')
plt.plot(epochs, val_acc, 'b', label='Validation acc')
plt.title('Training and validation accuracy')
plt.figure()
plt.plot(epochs, loss, 'bo', label='Training loss')
plt.plot(epochs, val_loss, 'b', label='Validation loss')
plt.title('Training and validation loss')
plt.title('Training and validation loss')
plt.title('Training and validation loss')
plt.title('Training and validation loss')
plt.title('Training and validation loss')
plt.title('Training and validation loss')
plt.title('Training and validation loss')
plt.title('Training and validation loss')
plt.title('Training and validation loss')
```

Figure 41: Plotting training and validation accuracy and loss

```
print(classification_report(ytest_labels,classes_x))

predict_x=model_vgg19.predict(xx_test)
classes_x=np.argmax(predict_x,axis=1)

print("accuracy: ", accuracy_score(ytest_labels,classes_x))

Figure 42: Test Accuracy
```

```
cmat = confusion_matrix(ytest_labels,classes_x)
plt.figure(figsize=(16,16))
sns.heatmap(cmat, annot = True, cbar = False, cmap='Paired', fmt="d");
```

Figure 43: Loading Heatmap

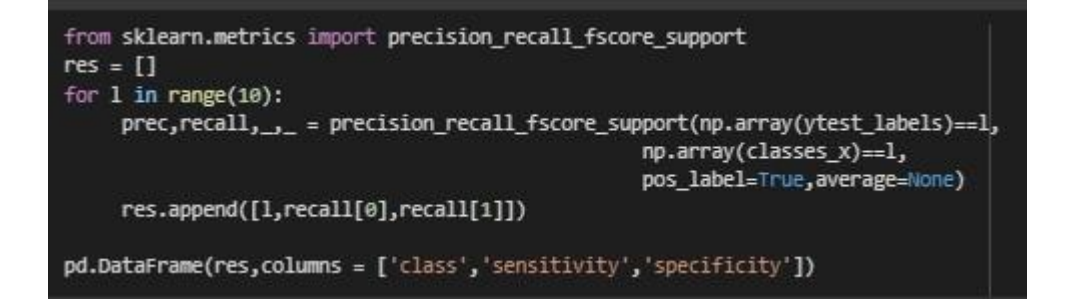

### References